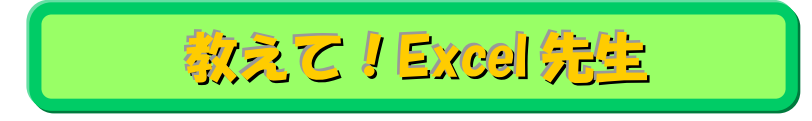

## No.83 列幅をデータに合わせて自動的に調整する方法

## ■ 機能紹介

入力した文字の幅に合わせて、列幅を合わせる際に列番号の境界線でダブルクリックすると自動的に 調整が行われますが、入力している文字数によって、その長さに合わせたくない時もありますよね。 例えば、下図のような場合です。

|       | A          | +  | B   |              | С       | D      |
|-------|------------|----|-----|--------------|---------|--------|
| 1     | ■8月の温度測定結果 |    |     |              |         |        |
| 2     |            |    | M   | г <b>—</b> 4 |         |        |
| 3     | 日付         |    |     | 口口           | 」の項目に含  | 言わせて列  |
| 4     | 1日         | Ę  | 큟   | 幅を訂          | 周整したいが、 | A1 に入力 |
| 5     | 2日         |    | 퀉/  | N I          |         |        |
| 6     | 3日         | 8  | 青/  | and          | いる文字に   | あわせて目  |
| - 7 - | 4日         | 2  | 雨/  | 動拡引          | 長されてしまう | 5.     |
| 8     | 5日         | ų. | 큟/  |              |         |        |
| 9     | 6日         | Ę  | 뤟/曇 |              | 28°C    | 24°C   |

そんなときの解決策として

今回は、選択した範囲のみを対象に列幅を自動的に調整する方法をご紹介します。

## ■ 例

|            | A   | В    | С    | D    | - 4 | A    | В           | С    | T |
|------------|-----|------|------|------|-----|------|-------------|------|---|
| ■8月の       | )温度 | 即定結果 |      |      | 1   | ■8月0 | の温度測定結      | 課    | Γ |
|            |     |      |      |      | 2   | _    |             |      | Ī |
| E          | 日付  | 天気   | 最高気温 | 最低気温 | 3   | 日付   | 天気          | 最高気温 | Γ |
| 1日         |     | 曇/暗  | 32°C | 25°C | 4   | 1日   | 曇/暗         | 32°C | Γ |
| 2日         |     | 뭨/뭨  | 33°C | 26°C | 5   | 2日   | <b>曇/</b> 曇 | 33°C | Γ |
| 38         |     | 晴/曇  | 33°C | 25°C | 6   | 3日   | 暙/曇         | 33°C | Γ |
| ŧЕ         | 3   | 雨/雨  | 27°C | 24°C | 7   | 4日   | 雨/雨         | 27°C | Γ |
| 5E         | 3   | 曇/快晴 | 29°C | 24°C | 8   | 5日   | 曇/快晴        | 29°C |   |
| 6 <b>8</b> |     | 县/县  | 28°C | 24°C | 9   | 6日   | 曇/曇         | 28°C | Γ |

## ■操作方法

|       | A      | В           | C    | D    |          |
|-------|--------|-------------|------|------|----------|
| 1     | ■8月の温度 | 即定結果        |      |      | ٦<br>ח   |
| 2     |        |             |      |      |          |
| 3     | 日付     | 天気          | 最高気温 | 最低気温 | ан.<br>С |
| 4     | 1日     | 曇/暗         | 32°C | 25°C |          |
| 5     | 2日     | <b>曇/</b> 曇 | 33°C | 26°C |          |
| 6     | 3日     | 暙/曇         | 33°C | 25°C |          |
| - 7 - | 4日     | 雨/雨         | 27°C | 24°C |          |
| 8     | 5日     | 曇/快晴        | 29°C | 24°C |          |
| 9     | 6日     | 曇/曇         | 28°C | 24°C |          |

①Excelを開いて、列幅を調整したいセルを 選択します。

| 7ァイル ホーム 挿入 ページレイアウト 数式 データ 校開 表示 開発 アドイン |                                |            |                            |           |                        |                 |         |                    |                 |                       |    |                         |                     |                   |           |                         |                                                    |
|-------------------------------------------|--------------------------------|------------|----------------------------|-----------|------------------------|-----------------|---------|--------------------|-----------------|-----------------------|----|-------------------------|---------------------|-------------------|-----------|-------------------------|----------------------------------------------------|
| ■ よ<br>貼り付け<br>√                          | м S Р Ц<br><b>В <i>I</i> Ц</b> | י<br>י ⊞ י | - 9<br><u>∢</u> - <u>A</u> | · A ́ A ́ | ≡ <mark>≡</mark><br>≣≣ | =  ≫.<br>≡ 1≢ 1 | i i i i | 折り返して全く<br>セルを結合し、 | 本を表示する<br>て中央揃え | 5 標準<br>• <b></b>     | %, | ↓<br>00. 00.<br>00. 00. | ▲<br>条件付き う<br>書式 ▼ | デーブルとして<br>書式設定 、 | セルの スタイル・ | ¦⊷ ja<br>1* ji<br>11 *1 | <ul> <li></li></ul>                                |
| クリップボード 🖙                                 |                                | フォント       |                            | Es.       |                        |                 | 配置      |                    |                 | R.                    | 数値 | Es.                     |                     | スタイル              |           | セル                      | のサイズ                                               |
| 🔒 🤊 🖌 🔒                                   |                                |            |                            |           |                        |                 |         |                    |                 | ↓□ 行の高さ(且)            |    |                         |                     |                   |           |                         |                                                    |
| A12                                       | A12 - (- fr 9E                 |            |                            |           |                        |                 |         |                    |                 | 行の高さの自動調整( <u>A</u> ) |    |                         |                     |                   |           |                         |                                                    |
| ▲ A<br>1 ■8月の温度<br>2<br>3 日付              | B<br>意測定結果<br>天気               | C<br>最高気温  | D<br>最低氛温                  | E         | F                      | G               | H       | I                  | J               | K                     | L  | M                       | N                   | 0                 | Р         | ÷                       | 列の幅( <u>W</u> )<br>列の幅の自動調整( <u>I</u> )<br>既定の幅(D) |

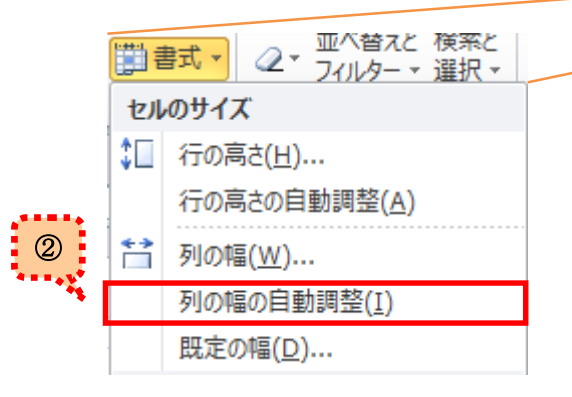

②「ホーム」タブの書式をクリックします。
 セルのサイズから、
 「列の幅の自動調整(<u>I</u>)」を選択します。

| 1     | A<br>■8月0 | B<br>の温度測定結       | C<br>课 | D    | <ul><li>③自動的に表の列幅にあわせて調整が</li><li>① 行なわれました!</li></ul> |
|-------|-----------|-------------------|--------|------|--------------------------------------------------------|
| 2     | D/H       | 工生                | 且古岸泪   | 且個岸泪 | e e e e e e e e e e e e e e e e e e e                  |
| 0     |           | <u>天</u> 丸<br>且/吨 | 取同式通   | 取扱ス値 |                                                        |
| 4     |           | 雲/噴               | 320    | 200  |                                                        |
| 5     | 2日        | 雲/雲               | 33 C   | 26 C |                                                        |
| 6     | 3日        | 暙/曇               | 33°C   | 25°C | 選択した範囲のみ                                               |
| - 7 - | 4⊟        | 雨/雨               | 27°C   | 24°C | 白動的に別幅が調整されました」                                        |
| 8     | 5日        | 曇/快晴              | 29°C   | 24°C | 日期ロリングリーカン詞定でもよした:                                     |
| 9     | 6日        | 曇/曇               | 28°C   | 24°C |                                                        |

②の図からもわかるように、列幅の調整だけではなくて、行の高さも自動調整が可能です! ご利用のシーンに応じて、使い分けてしてみてくださいね。